操作マニュアル

### 3. でんさいを担保にする<担保>

(1)担保を申し込む<担保申込>

①申請からプルダウンし、担保データの作成の[担保の申込]を選択します。

|                     |                                 |                    |                     |                             |             |             | - 0            | ×        |  |
|---------------------|---------------------------------|--------------------|---------------------|-----------------------------|-------------|-------------|----------------|----------|--|
|                     | 15501_99_01_GORIYOU_K           | AISHI_SAIKENSHA.do |                     |                             | - Ç         | 検索          |                | p.       |  |
| でんさい STATION        | ● <u>114SalutStati</u><br>● ヘルプ | onへ 文字の<br>標準      | 大きさ<br>拡大           | サービス管理者さま                   | :           | 支払企業メニ      | ュー ログア         | ウト       |  |
| 債権者メニュー             | 状況                              | 一覧・お知らせ            | 申請                  | 承認                          |             | 照会          | 管理             |          |  |
| ■状況一覧・お知らせ          | 2                               | 支払データの作            | 成(譲渡)               |                             | 前回口ク        | デイン日時: 202  | 20/02/07 12:53 | (JST)    |  |
| 承認・承諾状況             |                                 | 支払データ0             | D作成(譲渡)             |                             |             |             |                | _ ^      |  |
| 承認者は内容をご確認の上、ご回答をお願 | いいたします。                         | ファイルアッ             | プロード(譲渡             | <b>変</b> ) <mark>きい。</mark> |             |             |                |          |  |
| 承認依賴                | 全部見る                            | 取消データの作            | 成(譲渡)               |                             |             | <u>全部見る</u> | (除く割引・担保       | ٤        |  |
| ふ朝仕瀬中               | ****                            | 取消データの             | D作成(譲渡)             |                             |             |             |                |          |  |
| 中認度視は               | のりません。                          | 変更データの作            | 成(譲渡)               |                             |             |             |                |          |  |
| 承諾依賴                |                                 | 変更データ0             | D作成(譲渡)             |                             | 承認待ちはありません。 |             |                |          |  |
|                     | 1                               | 割引データの作            | 成                   |                             |             |             |                |          |  |
| 承諾依頼は               | ありません。                          | 割引の申込              |                     |                             |             |             |                |          |  |
|                     |                                 | 割引買戻の申             | ■込                  |                             |             |             |                |          |  |
| お知らせ内容              |                                 | 申込内容の修             | ≸正                  | <b>酸如内容</b> (各種甲            | 暗の結果が通知     | aされます。〉     | 全部見            | <u>5</u> |  |
|                     |                                 | 担保データの作            | 成                   | 2020/02/07<br>10:23         | 発生記録が届け     | いています。      |                |          |  |
| お知                  | らせはありません。                       | 担保の申込              | 2-3                 | 2020/02/07<br>10:23         | 発生記録が届      | いています。      |                |          |  |
|                     |                                 | 担保解除の申             | 2020/02/07<br>10:23 | 発生記録が届け                     | いています。      |             |                |          |  |
|                     |                                 | 申込内容の修             | <b>⑧正</b>           | ,                           |             |             |                |          |  |
|                     | L and                           |                    |                     |                             |             |             | <b>a</b> 100   | % -      |  |

#### ②注意事項を確認の上、[取引を続ける]ボタンを押します。

| ● http://10.200.202./DF/MENU_MENU_0         ・ c k#…         ● -           ● http://10.200.202./DF/MENU_MENU_0         文学の大きさ<br>● ヘルブ         サービス管理株さま         支払企業メニュー         ログアウト           「「「」」」「」」」         「「」」」         「「」」」」         「「」」」」         「「」」」」         「「」」」」         「「」」」」         「「」」」」         「「」」」」         「「」」」」         「「」」」」         「「」」」」         「「」」」」         「「」」」」         「」」         「」」」         「」」」         「」」」         「」」」         「」」」         「」」」         「」」」」         「」」」         「」」」         「」」」         「」」」         「」」」         「」」」         「」」」         「」」」         「」」」         「」」」」         「」」」         「」」」         「」」」         「」」」         「」」」         「」」」         「」」」         「」」」         「」」」         「」」」         「」」」         「」」」         「」」」         「」」」         「」」」         「」」」         「」」」         「」」」         「」」」         「」」」         「」」」         「」」」         「」」」         「」」」         「」」」         「」」」         「」」」         「」」」         「」」」         「」」」         「」」」         「」」」         「」」」         「」」」         「」」」         「」」」         「」」」         「」」」         「」」」         「」」」         「」」」         「」」」」         」」」」         「」」」」         「」」」         <                                                                                                    |                                                                                                    |                                                                                                  |                                                           |                                                       |                                               | - 0           | $\times$ |
|----------------------------------------------------------------------------------------------------|----------------------------------------------------------------------------------------------------|--------------------------------------------------------------------------------------------------|-----------------------------------------------------------|-------------------------------------------------------|-----------------------------------------------|---------------|----------|
|                                                                                                    | Attp://10.200.200.2/DEN/MENU_MENU.do                                                                                                    |                                                                                                  |                                                           |                                                       | ▼ ぴ 検索                                        |               | - م      |
| 構善オニュー         状況一覧・お知らせ         申請         承認         照会         管理           注意事項         検索・入力         承認書選択         確認         完了           担保申込/注意事項         ページの印刷           本時行への担保差入の申込に際しては、以下の点にご注意ください。         注意事項をご確認いただき、チェックボックスにチェックを入れた後、[取引を続ける]ボタンを押してください。         ページの印刷           1. 担保としてお取扱いするまでの手順について         弊行が申込内容を確認後、でんさいネットへの譲渡記録請求を行い記録が完了したものについて、<br>弊行が申込内容を確認後、でんさいないターへの譲渡記録請求を行い記録が完了したものについて、<br>弊行が申込内容を確認後、でんさい支払期日の7営業目前の日までとなります(6営業日前の日以降は担保申込できません)。<br>なお、おり申込手続を完了された時間帯によっては、弊行の事務処理の都合上、お受付できないことがあります。         ページの印刷           3. 担保解給の申込について         弊行への譲渡記録完了後の担保解除については、所定の審査をさせていただきますので、<br>でんさい支払期日の6営業目前の日から2営業目後の日までの期間は、譲渡記録ができませんので、<br>この期間に担保解除し、弊行からお客さまへの譲渡記録を行う場合は、支払期日の3営業目後の日以降に行います。         ペロ           マ         記のすべての注意事項を確認しました。         ア           ア         記のすべての注意事項を確認しました。         ア           ア         記のすべての注意事項を確認しました。         ア                                                                                                    | でんさい STATION O 1148a                                                                                                    | <u>JutStationへ</u> 文字の大き<br>え 標準 拡                                                               | ぎさ<br>1大 サ                                                | ービス管理者さま                                              | 支払企業メ                                         | ニュー ログアウ      | 7ト       |
| 注意事項 検索・人力 承認者選択 確認 完了 担保申込/注意事項 ページの印刷 作うへの担保差入の申込に際しては、以下の点にご注意ください。 注意事項をご確認いただき、チェックボックスにチェックを入れた後、[取引を続ける]ボタンを押してください。 1. 担保としてお取扱いするまでの手順について 弊行が申込内容を確認後、でんさいネットへの譲渡記録請求を行い記録が完了したものについて、 弊行が申込内容を確認後、でんさいホットへの譲渡記録請求を行い記録が完了したものについて、 弊行に差入された担保としてお取扱いさせていただきます。 2. でんさい支払期日の7営業目前の日までとなります(6営業日前の日以降は担保申込できません)。 なお、お申込手続を完了された時間帯によっては、弊行の事務処理の都合上、お受付できないことがあります。 3. 担保解給の申込について 弊行への譲渡記録完了後の担保解除については、所定の審査をさせていただきますので、 でんさい支払期日の6営業日前の日から2営業目後の日までの期間は、譲渡記録ができませんので、 この期間に担保解除中込書とともに、取引店担当者へご相談ください。 成本、でんさい支払期日の6営業日前の日から2営業目後の日までの期間は、譲渡記録ができませんので、 このすべての注意事項を確認しました。 アロトは代表の日までの注意事項を確認しました。 アロトは、                                                                                                    | 権者メニュー                                                                                                    | 状況一覧・お知らせ                                                                                        | 申請                                                        | 承認                                                    | 照会                                            | 管理            |          |
| 担保申込/注意事項 PUR中込/注意事項 PUR中込/PUR中込 PUR中込/PUR中込 PUR中込/PUR中込 PUR中込/PUR中込 PUR中込/PUR中込 PUR中込/PUR中込 PUR中込/PUR中込 PUR中込/PUR中込 PUR中込/PUR中込 PUR中近/PUR中込 PUR中近/PUR中込 PUR中近/PUR中込 PUR中近/PUR中込 PUR中近/PUR中近 PUR中近/PUR中近 PUR中近 PUR                                                                                                    | 主意事項 検索・入力 承認者選択 )                                                                                                    | 確認 完了                                                                                            |                                                           |                                                       |                                               |               |          |
| <ul> <li>弊行への担保差入の申込に際しては、以下の点にご注意ください。</li> <li>主意事項をご確認いただき、チェックボックスにチェックを入れた後、[取引を続ける]ボタンを押してください。</li> <li>1. 担保としてお取扱いするまでの手順について<br/>弊行が申込内容を確認後、でんさいネットへの譲渡記録請求を行い記録が完了したものについて、<br/>弊行に差入された担保としてお取扱いさせていただきます。</li> <li>2. でんさい支払期日に関する制約項項<br/>申込可能日は、でんさい支払期日の7営業日前の日までとなります(6営業日前の日以降は担保申込できません)。<br/>なお、お申込手続を完了された時間帯によっては、弊行の事務処理の都合上、お受付できないことがあります。</li> <li>3. 担保解除の申込について<br/>弊行への譲渡記録完了後の担保解除については、所定の審査をさせていただきますので、<br/>でんさい支払期日の6営業日前の日から2営業日後の日までの期間は、譲渡記録ができませんので、<br/>この期間に担保解除し、弊行からお客さまへの譲渡記録を行う場合は、支払期日の3営業日後の日以降に行います。</li> <li>2. 配のすべての注意事項を確認しました。</li> <li>2. 配のすべての注意事項を確認しました。</li> </ul>                                                                                                    | 旦保申込/注意事項                                                                                                    |                                                                                                  |                                                           |                                                       |                                               | <u>~-~70</u>  | EDEI     |
| 19:3. 担保解除の申込について         弊行への譲渡記録完了後の担保解除については、所定の審査をさせていただきますので、         でんさい14(保解除中込書とともに、取引店担当者へご相談ください。         なお、でんさい支払期日の8営業日前の日から2営業日後の日までの期間は、譲渡記録ができませんので、         この期間に担保解除し、弊行からお客さまへの譲渡記録を行う場合は、支払期日の3営業日後の日以降に行います。         ① 記のすべての注意事項を確認しました。         ③ 記のすべての注意事項を確認しました。         ③ 認知者にない         ③ 認知者にない         ④ 認知者にない         ④ 認知者にない         ● 認知者にない         ● 認知者にない        ● 認知者にない        ● 認知者にない        ● 認知者にない       ● 認知者にない        ● 認知者にない        ● 認知者にない       ● 認知 | おうへの担保差入の申込に際しては、以下<br>意事項をご確認いただき、チェックボッ<br>・ 担保としてお取扱いするまでの手順に<br>弊行が申込内容を確認後、でんさいネッ<br>弊行に差入された担保としてお取扱いる<br>このとい支払期日に関する制約事項<br>申込可能日は、でんさい支払期日の7巻<br>なお、お申込手続を完了された時間帯() | の点にご注意ください。<br>クスにチェックを入れた<br>こついて<br>ットへの譲渡記録請求を行<br>させていただきます。<br>等業日前の日までとなりま<br>によっては、弊行の事務約 | 上 <b>後、[取引る</b><br>行い記録が完<br>たす(6営業日<br>処理の都合上            | <b>続ける]ボタンを打</b><br>了したものについ<br>前の日以降は担保<br>、お受付できない。 | <b>甲してください。</b><br>て、<br>申込できません)<br>ことがあります。 | •             | <        |
| ✓ 記のすべての注意事項を確認しました。 ▼ 取引を続ける 面積作のお問合せ:0120-456-119 ※ 100% ▼                                                                                                    | 注 担保解除の申込について<br>弊行への譲渡記録完了後の担保解除に<br>でんさい担保解除申込書とともに、取引<br>なお、でんさい支払期日の6営業日前の<br>この期間に担保解除し、弊行からお客さ                                                                          | ついては、所定の審査を<br>引店担当者へご相談くださ<br>う <mark>日から2営業日後の日ま</mark><br>さまへの譲渡記録を行う#                        | させていただ<br>さい。<br>: <b>での期間</b> は、<br>場合は、 <mark>支払</mark> | きますので、<br>譲渡記録ができま<br><mark>期日の3営業日後の</mark>          | せんので、<br>D <mark>日以降</mark> に行いま              | <b>ब</b> ्    |          |
| 画面操作のお問合せ:0120-456-119<br>戦100% マ                                                                                                    |                                                                                                    | ☑ _ 記のすべての注意                                                                                     | 事項を確認し                                                    | ました。                                                  |                                               |               | ~        |
| 画画操作のみな古世:0120-456-119<br>発100% ▼                                                                                                    |                                                                                                    |                                                                                                  |                                                           | 10                                                    |                                               | 取引を続け         | る        |
|                                                                                                    |                                                                                                    | 画画操作のお問言で                                                                                        | ਦ : UI2U-456-I                                            | 18                                                    |                                               | <b>a</b> 100% | · •      |

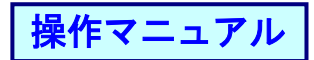

## ③依頼人口座等の条件を入力し[検索]ボタンを押します。

|                    |                                   |                     |                    |             |             | >             |
|--------------------|-----------------------------------|---------------------|--------------------|-------------|-------------|---------------|
|                    | /DEN/G_213107_01_01_TORIH         | IKI_WO_TSUZUKERU.do |                    |             | ▼ Ů 検索      | م             |
| でんさい STATION       | 0 <u>114Salut</u><br>0 <u>へルプ</u> | Stationへ 文字·<br>標準  | の大きさ<br>┃ 拡大   サ   | ービス管理者さま    | 支払企業メニ      | ューログアウト       |
| 債権者メニュー            |                                   | 状況一覧・お知らせ           | 申請                 | 承認          | 照会          | 管理            |
| 注意事項 検索・入          | 力 承認者選択                           | 確認                  | 完了                 |             |             |               |
| ■担保申込/検索・入力        | カ                                 |                     |                    |             |             | <u>ページの印刷</u> |
|                    | default and default at a          |                     |                    |             |             |               |
| 検索染件を入力し、  検索 ホタン  | を押してくたさい。                         |                     |                    |             |             |               |
| 検索条件 <b>*:必須項目</b> |                                   |                     |                    |             |             |               |
| 依頼人□座 *            | (101)本店営業部/当座/9                   | 😂 あた 電信リグレ3 🥆       | ·                  |             |             |               |
| 検索方法 *             | ●条件指定版索 ○記録番                      | 号検索                 | 記録番号               |             |             |               |
| 債権金額(円)            | 1,020,701 ~                       | 1,020,704           | 支払期日<br>(YYYYMMDD) | · · ·       | ~ [ ]       |               |
| 担保申込合計金額(円)        |                                   | 優先順位 1              | 金額が小さい順            | ✓ 優先順位2     | $\sim$      |               |
| 支払企業 金融機関 50音検索    | コー 名称検索                           | 名称                  |                    |             |             |               |
| 情報<br>支店 50音検索     | 店番                                | 吉名                  |                    | 科目/口座番号     |             | 検索   クリーフ     |
| 債権明細一覧 ※:でんる       | もいネット保有項目                         |                     |                    |             | 前へ 0 件中     | 0 - 0 件表示 🔭   |
| No. 記録番号 ※         | 支払企業名 ※                           | 出金口座                | ※ 支払期日             | ※ 債権金額(円) ※ | ※ 担保申込金額(円) | エラー情報 担保      |
|                    |                                   |                     |                    |             |             |               |
|                    |                                   |                     |                    |             |             |               |
|                    |                                   |                     |                    |             |             |               |
|                    |                                   |                     |                    |             |             |               |
|                    |                                   |                     |                    |             |             | _             |
|                    |                                   | 両面操作へも              | BAH - 0100 450 1   | 10          |             |               |
|                    |                                   | 画面採作りの              | ol⊖ ⊵ • 0120-436-1 | 1ð          |             | ● 100% -      |

#### ④明細を選択し、金額を入力後、[承認者選択へ]ボタンを押します。

|                             |                                 |                                |            |            |           | - 🗆             | ×           |
|-----------------------------|---------------------------------|--------------------------------|------------|------------|-----------|-----------------|-------------|
|                             | .2/DEN/G_213107_05_01_KENSAKU.c | lo                             |            | - d        | と 検索      |                 | P-Q         |
| でんさい STATIC                 | O 114SalutStat     O ヘルプ        | <u>ionへ</u> 文字の大きさ<br>標準 拡大    | サービス管理     | 里者さま       | 支払企業メニ    | ュー ログアウ         |             |
| 債権者メニュー                     | 状況                              | R一覧・お知らせ 申                     | 清          | 承認         | 照会        | 管理              |             |
| 注意事項 検索・ノ                   | 力 承認者選択 確                       | 認 完了                           |            |            |           |                 |             |
| ■担保申込/検索・ノ                  | カ                               |                                |            |            |           | <u>~~==70</u> 6 | <u>ÉDEI</u> |
|                             |                                 |                                |            |            |           |                 | 田保由な全額は     |
| 依頼人口座 *                     | (101)本店営業部/当座/068816            | 7/電債リグレ3 🗸                     |            |            |           |                 |             |
| 検索方法 *                      | ● 条件指定検索 ○記録番号検                 | 索 記錄番号                         |            |            |           |                 | 債権金額の範囲内    |
| 債権金額(円)                     | 1,020,701 ~ 1.                  | .020,704 支払期日<br>(YYYYMMD      | ))         |            |           |                 | 一部金額でも可     |
| 担保申込合計金額(円)                 | 12                              | 急先順位1 金額が小                     | さい順 🗸 優先順  | 位2         | ~         |                 |             |
| 支払企業 金融機関 50音検索             | コード 名称検索 名                      | <b>亦</b>                       |            |            |           |                 |             |
| □ <sup>□1110</sup> 支店 50音検索 | 「店番」 名称検索 店名                    |                                | 科目/[       | □座番号 ∨     | ·         | 検索 クリア          |             |
| 担保提供を申し込む債権を選択              | !し、[承認者違択へ]ボタンを押し               | てください。債権を分割して申                 | し込む場合は、担保国 | 申込金額欄に差し入れ | いる金額を入力して | ください。           |             |
| 債権明細一覧 🛛 💥 🖬 🦷              | ,さいネット保有項目                      |                                |            |            | 前へ2件中     | 1 - 2 件表示 🔭     |             |
| No. 記録番号 ※                  | 支払企業名 ※                         | 出金口座 ※                         | 支払期日 ※ 債権: | 金額(円) ※ 担保 | 申込金額(円)   | エラー情報           | ¥<br>]      |
| 1 000010BX500001500002      | デンサイテスト<br>でんさいテスト              | 百十四銀行<br>三木支店 21<br>当座 0004390 | 020.03.27  | 1,020,70   | 1,020,703 |                 |             |
| 2 000010BX500001400005      | デンサイテスト<br>でんさいテスト              | 百十四銀行<br>三木支店 21<br>当座 0004390 | 020.03.27  | 1,020,704  | 1,020,704 |                 |             |
|                             |                                 | 合計件数                           |            | 1 合計金額(円)  |           | 1,020,703       | <b>`</b>    |
|                             |                                 |                                |            |            |           | 承認者選択           |             |
|                             |                                 | 画面操作のお問合せ:012                  | 20-456-119 |            |           |                 |             |
|                             |                                 |                                |            |            |           | 🔍 100%          |             |

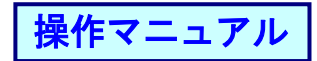

# ⑤承認者を選択し[確認へ]ボタンを押します。

|                                 |                                           |                     |              |         | – 🗆 ×    |
|---------------------------------|-------------------------------------------|---------------------|--------------|---------|----------|
| 🗧 🕘 🧭 http://10.200.200.2/DEN/0 | G_213107_05_01_SHOUNIN_SHA_S              | SENTAKU_HE.do       |              | ▼ ♂ 検索  | - م      |
| でんさい STATION                    | ● <u>114SalutStationへ</u><br>● <u>ヘルプ</u> | <br>文字の大きさ<br>標準 拡大 | サービス管理者さま    | 支払企業メニュ | ログアウト    |
| 債権者メニュー                         | 状況一覧                                      | き・お知らせ 『            | 申請 承認        | 照会      | 管理       |
| 注意事項 検索・入力                      | 承認者選択 確認                                  | 完了                  |              |         |          |
| 担保申込/承認者選択                      |                                           |                     |              |         | ページの印刷   |
| 承認者を選択し[確認へ]ボタンを押して             | 「ください。                                    |                     |              |         |          |
| 承認考確报 *:必須明                     |                                           |                     |              |         | <u> </u> |
| 認者 * kanri001 サービス管             | 理者 🗸                                      |                     |              |         |          |
|                                 |                                           |                     |              |         |          |
|                                 |                                           |                     |              |         |          |
|                                 |                                           |                     |              |         |          |
|                                 |                                           |                     |              |         |          |
|                                 |                                           |                     |              |         |          |
|                                 |                                           |                     |              |         |          |
|                                 |                                           |                     |              |         |          |
|                                 |                                           |                     |              |         |          |
|                                 |                                           |                     |              |         |          |
|                                 |                                           |                     |              |         | $\sim$   |
|                                 |                                           |                     |              |         |          |
| 戻る                              |                                           | 両海佐のお問会せ・1          | 1120-458-119 |         | 確認へ      |
|                                 | Ľ                                         |                     | 120 400 110  |         | 100%     |

⑥内容を確認し[承認依頼]ボタンを押します。

| ・ ため         使業…         ク・           ・ ため         使業…         ク・           ・ ため         使業…         ク・           ・ ため         ・ ため         使業…         ク・           ・ ため         ・ ため         ・ ため         使業…         ク・           ・ ため         ・ ため </th <th></th> <th></th> <th></th> <th></th> <th></th> <th>- L X</th>                                                                                                    |                                                             |                                 |                              |            |             | - L X         |
|----------------------------------------------------------------------------------------------------|-------------------------------------------------------------|---------------------------------|------------------------------|------------|-------------|---------------|
| 1       145alutíštation       文学の大きさ<br>強大       サービス管理者さま       支払企業メニュー       ログアウト         債権 者メニュー       状況一覧・お知らせ       申請       承認       照合       管理         注意事項       検索・入力       承認者選択       確認       完了         提復       秋気一覧・お知らせ       申請       承認       照合       管理         注意事項       検索・入力       承認者選択       確認       完了         1       1010本店営業部/当座/0608167/電徳リグレ3       1,020,703       (1013本店営業部/当座/0608167/電徳リグレ3         諸件級       1       含計金額(円)       1,020,703         個       記録電号       三日四度形行       1,020,703         1       000108/5000015500002       ごグ行計       三日四度所       1,020,703       1,020,703                                                                                                    | 🗧 🔿 🧭 http://10.200.200.2/D                                 | EN/G_213107_21_01_KAKUNIN_HE.do |                              |            | ▼ ぴ 検索      | - م           |
| 情権者メニュー     状況一覧・お知らせ     申請     承認     照会     管理       注意事項     検索・入力     承認者違択     確認     完了       担保申込/確認            此下の内容で承認依頼します。問題なければ、(承認依頼) ホタンを押してください。            承認者 選択              承認者 選択               承認者 選択                承認者 選択 <td>でんさい STATION</td> <td>● 114SalutStationへ<br/>● ヘルプ</td> <td>文字の大きさ<br/>標準 拡大 <sup>†</sup></td> <td>ナービス管理者さま</td> <td>支払企業メニコ</td> <td>1- ログアウト</td>                                                                                                    | でんさい STATION                                                | ● 114SalutStationへ<br>● ヘルプ     | 文字の大きさ<br>標準 拡大 <sup>†</sup> | ナービス管理者さま  | 支払企業メニコ     | 1- ログアウト      |
| 注意事項     検索・入力     承認者選択     確認     完了       世保申込/確認     <                                                                                                    | 債権者メニュー                                                     | 状況一覧・お                          | 知らせ 申請                       | 承認         | 照会          | 管理            |
| ・・・・・・・・・・・・・・・・・・・・・・・・・・・・・・・・・・・                                                                                                    | 注意事項 検索・入力                                                  | 承認者選択 確認                        | 完了                           |            |             |               |
| ACC 2000 PB で 和2000 PB で 和2000 PB で #250 PB で #250 PB で | ■担保申込/確認                                                    |                                 |                              |            |             | <u>ページの印刷</u> |
| 能などののであるののであるののであるののであるののであるののであるののであるののであ                                                                                                    |                                                             |                                 | <                            |            |             |               |
| 本記者 注状<br>本記者 注状<br>本記書 注葉状 kanri001 サービス管理者<br>申込内容 ※:でたさいネッ 算体範知目<br>体積/□ ■ ***********************************                                                                                                    | 以下の内容で本語改積します。同題                                            |                                 | -006                         |            |             | <u> </u>      |
| ##2著 kanr1001 サービス管理者                                                                                                    | 承認者選択                                                       |                                 |                              |            |             |               |
| 申込内容     ※: でんさいネット体育項目       (101)本店営業部/当屋/0680187/電徳リジレ3       前へ1(01)本店営業部/当屋/0680187/電徳リジレ3       (101)本店営業部/当屋/0680187/電徳リジレ3       (101)本店営業部/当屋/0680187/電徳リジレ3       (101)本店営業部/当屋/0680187/電徳リジレ3       (101)本店営業部/当屋/0680187/電徳リジレ3       (1020,703       (101)本店営業部/当屋/0680187/電徳リジレ3       (1020,703       (101)本店営業部/当屋/0680187/電徳リジレ3       (101)本店営業部/当屋/0680187/電徳リジレ3       (101)本店営業部/当屋/0680187/電徳リジレ3       (101)本店営業部/当屋/0680187/電徳リン3       (101)本店営業部/当屋/0680187/電徳リン3       (101)本店営業部/当屋/0680187/電徳リン3       (101)本店営業部/当屋/0680187       (101)本店営業部/当屋/0680187       (101)本店       (101)本店営業部/目       (101)本店       (101)本店営業部/日       (101)本店営業部/日       (101)本店営業部/日       (101)本店       (101)本店       (101)本店営業部/日       (101)本店営業       (101)本店       (101)本店       (101)本店       (101)本店       (101)本店       (101)本店       (101)本店                                                                                                    | R記者 kanriUU1 サービ                                            | 1.人管理者                          |                              |            |             |               |
| は構し刀座 ※ (101)本店営業部ノ当星/068167/電機リグレ3<br>合計分類 1 020,703<br>前へ 1 4年 1 - 1 件表示 次へ<br>No. 記録書号 ※ 支払企業名 ※ 出金口座 ※ 支払期日 ※ 債権金額 (円) ※ 担保申込会額 (円)<br>1 000108X500001500002 デジパ行入 音士四銀行<br>モ大支店 一日 200、327 1,020,703 1,020,703                                                                                                    | 申込内容 ※:でんさいネッ                                               | 下保有項目                           |                              |            |             |               |
| 債権明細一覧         ※::でんさいネット保有項目         前へ         1 侍中         1 - 1 侍表示         次へ           No.         記録番号 ※         支払企業名 ※         出金口座 ※         支払期日 ※         債権金額(円) ※         担保申込金額(円)           1         0000108x500001500002         アンゲ行入<br>でんざいテスト         百十四銀行<br>王大支店<br>国座 0004300         2020.03.27         1,020,703         1,020,703                                                                                                    | 友頼人□座 ※<br>合計件数                                             | (101)本店営業部/当座/0688167/電債リ<br>1  | · グレ3<br>合計金額(円)             | 1,020,7    | 03          |               |
| No.         記録番号 ※         支払企業名 ※         出金口座 ※         支払期日 ※         債権金額(円) ※         担保申込金額(円)           1         0000105x500001500002         デジガ行スト<br>でんざいテスト         百十四銀行<br>下大支店<br>国座 0004390         2020.03.27         1,020,703         1,020,703                                                                                                    | 信権明细一覧 ※· 夜くま                                               | 12.016位有項目                      |                              |            | 前へ14曲1      | - 1 件主王 [26]  |
| 1 000010BX500001500002 デンサイスト 百士四銀行<br>でんさいテスト 百士四銀行<br>国産 0004300 2020.03.27 1,020,703 1,020,703                                                                                                    | 0-(1E / 1901 975                                            |                                 | 出金口座                         | ※ 支払期日 ※ ( | 債権金額(円) ※ : | 担保申込金額(円)     |
|                                                                                                    | No. 記録番号 ※                                                  | 文仏正未治 ※                         |                              |            |             |               |
|                                                                                                    | No. 記錄番号 ※<br>1 000010BX500001500002                        | 文仏正朱名 ※<br>デジザ行み<br>でんさいテスト     | 百十四銀行<br>三木支店<br>当座 0004330  | 2020.03.27 | 1,020,703   | 1,020,703     |
|                                                                                                    | No. 記録番号 ※<br>1 000010BX500001500002                        | 文化ビ来石 ※<br>デンサ行スト<br>でんさいテスト    | 百十四銀行<br>三木支店<br>当座 0004330  | 2020.03.27 | 1,020,703   | 1,020,703     |
|                                                                                                    | No.         記録番号 ※           1         000010BX500001500002 | スホレキネロ ※<br>デッパク科<br>でんさいテスト    | 百十四銀行<br>三木支店<br>当座 0004390  | 2020.03.27 | 1,020,703   | 1,020,703     |
| ·                                                                                                    | No. 記錄番号 ※ 1 0000108X500001500002                           | スカレモネ石 ※<br>デッパク科<br>でんさいテスト    | 百十四銀行<br>三十支店<br>马座 0004330  | 2020.03.27 | 1,020,703   | 1,020,703     |
|                                                                                                    | No. 記録番号 ※<br>1 0000108X500001500002                        | スカル主張石 ※<br>デッパク科<br>でんさいテスト    | 百十四銀行<br>三大支店<br>当定 0004390  | 2020.03.27 | 1,020,703   | 1,020,703     |
| 戻る 不忍依你の 制限会社 : 0100 456 110                                                                                                    | No. 記録番号 ※<br>1 0000108X500001500002                        | スカレビ来石 *<br>デッパク入<br>でんさいテスト    | 百十四銀行<br>王大支店<br>国史 0004390  | 2020.03.27 | 1,020,703   | 1,020,703     |

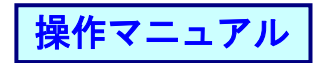

# ⑦完了画面が表示されます。

|                                                        |                                           |                              |            |            | - 🗆 ×         |                   |
|--------------------------------------------------------|-------------------------------------------|------------------------------|------------|------------|---------------|-------------------|
| 🗲 🕞 🧟 http://10.200.200.2/DEN/G_213                    | 107_17_01_SHOUNIN_IRAI.do                 |                              |            | ▼ Ů 検索     | - م           |                   |
| でんさい STATION                                           | ● <u>114SalutStationへ</u><br>● <u>ヘルプ</u> | 文字の大きさ<br>標準 拡大              | サービス管理者さま  | 支払企業メニュー   | - ログアウト       |                   |
| 債権者メニュー                                                | 状況一覧・お                                    | 知らせ 申請                       | 承認         | 照会         | 管理            |                   |
| 注意事項 検索・入力 承認                                          | 8者選択 確認                                   | 完了                           |            |            |               |                   |
| ■担保申込/完了                                               |                                           |                              |            |            | <u>ページの印刷</u> |                   |
| 担保市に本市達がウフレキレッ                                         | +                                         |                              |            |            |               |                   |
| 担体中込の中請が元」しまし                                          | / <b>こ</b> 。                              |                              |            |            | ~             |                   |
| 担保申込のお手続を完了させるたい<br>承認者に承認依頼をしてください。                   | めには、ご選択いただい<br>。                          | た承認者の承認操作                    | が必要になります。  |            |               |                   |
| 申請内容を確認する場合は、「割<br>下記の申込番号は申請内容を特定<br>取引を終了する場合は [状況一覧 | 引担保手続状況照会」よ<br>するために必要となりま<br>・お知らせへ]を、続け | りご照会ください。<br>す。<br>て担保申込を行う場 | 合は [続けて申込] | ボタンを押してくださ | . Y.          |                   |
| 申込番号                                                   |                                           |                              |            |            | 引き続き          | 承認者による由請          |
| 2020020700480                                          |                                           |                              |            |            |               |                   |
|                                                        |                                           |                              |            |            | テータの          | )承認溧作を行って         |
|                                                        |                                           |                              |            |            | ください          | $\rightarrow P22$ |
|                                                        |                                           |                              |            |            |               | 8 · 22            |
|                                                        |                                           |                              |            |            |               |                   |
|                                                        |                                           |                              |            |            |               |                   |
|                                                        |                                           |                              |            |            |               |                   |
|                                                        |                                           |                              |            |            | $\checkmark$  |                   |
|                                                        | 状                                         | 況一覧・お知らせへ                    | 、 割        | 引担保手続状況照会へ | 続けて申込         |                   |
|                                                        | 画面排                                       | ¥作のお問合せ:0120-4               | 56-119     |            |               |                   |
|                                                        |                                           |                              |            |            | 🔍 100% 🔻 🔡    |                   |

操作マニュアル

### (2)担保申込みを承認する<割引担保申込の承認>

①承認からプルダウンし、割引担保申込の承認の[割引担保申込の承認]を選択します。

|                                   |                                   |               |              |                     |        |                                         | _              |               | ×    |  |  |
|-----------------------------------|-----------------------------------|---------------|--------------|---------------------|--------|-----------------------------------------|----------------|---------------|------|--|--|
| ( ) Ø http://10.200.200.2/DEN/MEN | U_MENU.do                         |               |              |                     | - Ç    | 検索                                      |                |               | - م  |  |  |
| でんさい STATION                      | ● <u>1148alutStationへ</u><br>●ヘルプ | 文字の大き<br>標準 拡 | ta t         | サービス管理者さま           | (      | 支払企業に                                   | -==×           | ログア           | ント   |  |  |
| 債権者メニュー                           | 状況一覧:                             | お知らせ          | 申請           | 承認                  |        | 照会                                      |                | 管理            |      |  |  |
| ■状況一覧・お知らせ                        |                                   | 1             | 申請(譲渡)(      | の承認                 | 前回口台   | ライン日時:                                  | 2020/02/07     | 12:53 (       | JST) |  |  |
| 承認・承諾状況                           |                                   |               | 申請(譲渡        | 度)の承認               |        |                                         |                |               | ^    |  |  |
| 承認者は内容をご確認の上、ご回答をお願い              | したします。                            |               | 割引担保申注       | 入の承認                |        |                                         |                |               |      |  |  |
| 承認依頼                              | <u>全部見る(除く事</u>                   |               | 割引担保         | 申込の承認               | >=     | 2.2                                     | <u>見る (除く書</u> | <u> 月・担保)</u> |      |  |  |
|                                   |                                   |               |              |                     |        | 3                                       |                |               | 11   |  |  |
| 承認依頼はあ                            | <b>うりません。</b>                     |               | 諾否回答         |                     |        |                                         |                |               |      |  |  |
| 承諾族賴                              |                                   | <u>全部見る</u>   |              | 承認待ち                | うはありま  | せん。                                     |                |               |      |  |  |
| 承諾依頼はあ                            | 5りません。                            |               |              |                     |        |                                         |                |               |      |  |  |
| お知らせ内容                            |                                   |               |              | 通知内容(各種申請           | 都の結果が通 | むされます。                                  | )              | 全部見           | 5    |  |  |
|                                   |                                   |               |              | 2020/02/07<br>10:23 | 単生記録が届 | いています。                                  | <u> </u>       |               |      |  |  |
| お知ら                               | お知らせはありません。                       |               |              |                     |        | 2020/02/07<br>10:23 <u>新生記録が届いています。</u> |                |               |      |  |  |
|                                   |                                   |               |              | 2020/02/07<br>10:23 | 単生記録が届 | いています。                                  | <u> </u>       |               | ~    |  |  |
|                                   | 画面                                | 面操作のお問合せ      | : 0120-456-1 | 19                  |        |                                         |                |               |      |  |  |
|                                   |                                   |               |              |                     |        |                                         |                | 🔍 100%        | 6 👻  |  |  |

## ②明細の[選択]ボタンを押します。

|    | _                        |                   |                      |                              |             |                  |           | - U        | ×      |
|----|--------------------------|-------------------|----------------------|------------------------------|-------------|------------------|-----------|------------|--------|
|    | ittp://10.200.           | 200.2/DEN/ME      | NU_MENU.do           |                              |             |                  | ▼ ♂ 検索    |            | ρ,     |
| r  | んさいSTAT                  | ION               | ● 1148alı<br>● ヘルプ   | utStationへ 文字の:<br>標準        | 大きさ<br>拡大   | サービス管理者さま        | 支払企業メニコ   | ログアウト      | -      |
| 権  | 者メニュー                    |                   |                      | 状況一覧・お知らせ                    | 申請          | 承認               | 照会        | 管理         |        |
| ž  | 建択 確認                    | 12                | 完了                   |                              |             |                  |           |            |        |
| 割  | 別担保申込の承                  | 「認/選択             |                      |                              |             |                  |           | <u>~</u>   | 凬      |
|    |                          |                   |                      |                              |             |                  |           |            |        |
| 지생 | ちの由語データけ下部               | 2の通りです.           |                      |                              |             |                  |           |            |        |
| 刻ま | る申請データを選択し<br>込種類が「割引申込」 | 「選択」ボタン<br>の場合は、割 | を押してください<br>引希望日が表示さ | 、<br>されます。それ以外の場合は空          | E白で表示されま    | ŧ.               |           |            | ^      |
| 4) | の「希望日か本日の場合              | 計ま、14:00まで        | 門に承認操作を完             | 了してくだきい。                     |             |                  |           |            |        |
| 認  | 待ちデータ一覧                  | ※:で,              | んさいネット保有             | 頭目                           |             |                  | 前へ 2 件中 1 | - 2 件表示 次へ |        |
| o. | 申込番号                     | 申込種類              | 取引希望日<br>(注1)        | 依頼人口座 ※                      | 合計件数        | 合計金額(甲込時)<br>(円) | エラー情報     | 承認対象       |        |
|    | 2020020700479            | 割引申込              | 2020.02.14           | 百十四銀行<br>本店営業部<br>当座 0688167 | 2           | 20,003           |           | 選択         |        |
|    | 2020020700480            | 担保申込              |                      | 百十四銀行<br>本店営業部<br>当座 0688167 | 1           | 1,020,703        |           | 選択         | )      |
|    |                          |                   |                      |                              |             |                  |           |            |        |
|    |                          |                   |                      |                              |             |                  |           |            |        |
|    |                          |                   |                      |                              |             |                  |           |            |        |
|    |                          |                   |                      |                              |             |                  |           |            |        |
|    |                          |                   |                      |                              |             |                  |           |            |        |
|    |                          |                   |                      |                              |             |                  |           |            | $\sim$ |
|    |                          |                   |                      |                              |             |                  |           |            |        |
|    |                          |                   |                      | 画面操作のお問                      | 合せ:0120-456 | -119             |           |            |        |
|    |                          |                   |                      |                              |             |                  |           | (D) 1000/  |        |

| 操作 | マニ | ュアル | , |
|----|----|-----|---|
|    |    |     |   |

③内容を確認し、修正する場合は[差戻]、承認する場合は[承認]ボタンを押します。

|                                  |                                |                      |                       |                |           | - 0          | ×   |
|----------------------------------|--------------------------------|----------------------|-----------------------|----------------|-----------|--------------|-----|
| 🗲 🕞 🧭 http://10.200.2            | 00.2/DEN/G_213203_07_01_SEN    | TAKU.do              |                       |                | ▼ ぴ 検索    | ۶.           | ) - |
| でんさい STATI                       |                                | utStationへ 文字の<br>標準 | )大きさ<br>  拡大          | サービス管理者さま      | 支払企業メニ    | ュー ログアウト     |     |
| 債権者メニュー                          |                                | 状況一覧・お知らせ            | 申請                    | 承認             | 照会        | 管理           |     |
| 選択 確認                            | 完了                             |                      |                       |                |           |              |     |
| ■割引担保申込の承                        | 認/確認(担保申込                      | )                    |                       |                |           | <u>ページの印</u> | 81  |
|                                  |                                |                      |                       |                |           |              |     |
| 由建成灾发减的) 問題が計                    | わげ「承辺」ボカンを捕してくた                | 311                  |                       |                |           |              |     |
| 申請者に差戻す場合は[差戻]<br>注1 申込種類が「割引申込」 | ボタンを押してください。<br>の場合は、割引希望日が表示さ | .とい。<br>わます。それ以外の場合は | 空白で表示されま              | ٠ <del>٠</del> |           |              | ~   |
|                                  |                                |                      |                       |                |           |              |     |
| 単込内容 ※:でんさ                       | 。1イット1条有項目                     |                      |                       |                |           |              |     |
| 申込番号                             | 2020020700480                  |                      | 旧申込番号                 | 2              |           |              |     |
| 申込種類                             | 担保申込                           |                      |                       |                |           |              |     |
| 依賴人口座 ※                          | (101)本店宮葉部/                    | 当座/0688167/デンサイリグレサ  | )                     |                |           |              |     |
| 和51布里口 (王)<br>合計件数               | 1                              |                      | 合計金額                  | (円)            | 1,020,703 |              |     |
| 信権明細一覧 ※ 10                      | (ましえ。ト保右面目                     |                      |                       |                | 黄人 1 伊田 1 | 1 44 末二 二流人  |     |
|                                  | 70CVH 711kH AD                 |                      |                       |                |           |              |     |
| No. 記録番号 ※                       | 支払企業名 ※                        | 出金山座 ※               | 支払期日 ※                | 債確金額(円) ※      | 担保申込金額(円) | エラー情報        |     |
| 1 000010BX500001500002           | デンサ行スト<br>でんさいテスト              | 三木<br>当座 0004390     | 2020.03.27            | 1,020,703      | 1,020,703 | }            |     |
|                                  |                                |                      |                       |                |           |              |     |
|                                  |                                |                      |                       |                |           |              |     |
|                                  |                                |                      |                       |                |           |              |     |
|                                  |                                |                      |                       |                |           |              | ~   |
|                                  |                                |                      |                       |                |           |              | -   |
| 戻る                               |                                |                      |                       |                | 差戻        | 承認           |     |
|                                  |                                | 画面操作のお問              | 1合せ: <b>0120-45</b> 6 | 6-119          |           | -            | -   |
|                                  |                                |                      |                       |                |           | 100%         |     |

差戻した場合、申込内容修正から修正できます。

# ④0K を押します。

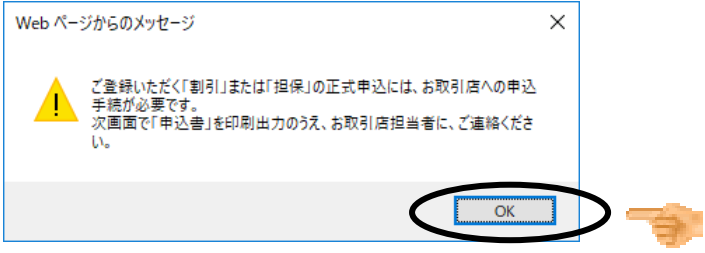

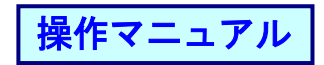

#### ⑤完了画面が表示されます。

[ダウンロード]ボタンを押し【でんさい担保申込書】を印刷の上、お取引店にご提出ください。

|                                                  |                                                  |            |             | - U         | ×             |
|--------------------------------------------------|--------------------------------------------------|------------|-------------|-------------|---------------|
| (=) Ø http://10.200.200.2/DEN/G_213203_17_03_SHO | UNIN.do                                          |            | ▼ ♂ 検索      |             | - م           |
|                                                  | i <u>tStationへ</u> 文字の大きさ<br>標準 <mark>1拡大</mark> | サービス管理者さま  | 支払企業メニュー    | ログアウ        | ット            |
| 債権者メニュー                                          | 状況一覧・お知らせ 申請                                     | 承認         | 照会          | 管理          |               |
| 選択 確認 完了                                         |                                                  |            |             |             |               |
| ■割引担保申込の承認/完了                                    |                                                  |            |             | <u>~:70</u> | <u>ED RII</u> |
|                                                  |                                                  | <b>b</b> . |             |             |               |
| タウンロードホタンを押し甲込書を印刷のう                             | え、お取引店担当者にお渡しくた                                  | きい。        |             |             | $\sim$        |
| お取引店窓口にて内容を確認させていただい                             | たうえで、害児 ・担保手続をいた                                 | します。       |             |             |               |
| なお、窓口受付後、「害児 担保手続状況照会                            | 」にて、でんさいネットへの申請                                  | 状況等進捗状況の照会 | ≧がご利用いただけます | ۲.          |               |
|                                                  |                                                  |            |             |             |               |
| 取引を終了する場合は[状況一覧・お知らせ                             | へ]を、続けて承認操作を行う場                                  | 合は[続けて選択]オ | 『タンを押してください | ۱,          |               |
|                                                  |                                                  |            |             |             |               |
|                                                  |                                                  |            |             |             |               |
|                                                  |                                                  |            |             |             |               |
|                                                  |                                                  |            |             |             |               |
|                                                  |                                                  |            |             |             |               |
|                                                  |                                                  |            |             |             |               |
|                                                  |                                                  |            |             |             |               |
|                                                  |                                                  |            |             |             |               |
|                                                  |                                                  |            |             |             | $\sim$        |
| 世況一覧・お知ら                                         | the PDERET V G                                   |            | 『手続け辺闇会へ    | 続けて潮        |               |
| 10.711 月 0.711-                                  | 画面操作のお問合せ:0120 45                                |            | 1-0/10/1/1  |             | .1/           |
|                                                  |                                                  |            |             | 🔍 100%      | · •           |

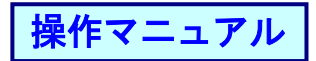

(3)申込み内容を修正する<担保申込内容修正>

①申請からプルダウンし、担保データの作成の[申込内容の修正]を選択します。

|                                        |                                                      | - 🗆 X                                                                                |
|----------------------------------------|------------------------------------------------------|--------------------------------------------------------------------------------------|
|                                        | l.do                                                 | ▼ Ċ 検索 の・                                                                            |
|                                        | <u>14SalutStationへ</u> 文字の大きさ<br><u>い</u> ルプ 標準 拡大 サ | ービス管理者さま 支払企業メニュー ログアウト                                                              |
| 債権者メニュー                                | 状況一覧・お知らせ 申請                                         | 承認 照会 管理                                                                             |
| ■状況一覧・お知らせ                             | 支払データの作成(譲渡)                                         | 前回ログイン日時: 2020/02/10 09:30 (JST)                                                     |
| 承認・承諾状況                                | 支払データの作成(譲渡)                                         |                                                                                      |
| 承認者は内容をご確認の上、ご回答をお願いいたしま               | ます。 ファイルアップロード(譲渡)                                   | an.                                                                                  |
| 承認依頼                                   | <u>全部見る</u><br>取消データの作成(譲渡)                          | 全部見る(除く裏明」・担保)                                                                       |
|                                        | 取消データの作成(譲渡)                                         |                                                                                      |
| 承認依頼はありませ                              | tん。<br>変更データの作成(譲渡)                                  |                                                                                      |
| 承諾依頼 (他社から許諾回答の依頼が来ています。               | )<br>変更データの作成(譲渡)                                    | 承認待ちはありません。                                                                          |
| ₩₩ 2020/02/10 09·33 変更記録               | 割引データの作成                                             |                                                                                      |
| NEW 2020/02/10 09:33 変更記録              | 割引の申込                                                |                                                                                      |
| <mark>NEW</mark> 2020/02/10 09:33 変更記録 | 割引買戻の申込                                              | j                                                                                    |
| お知らせ内容                                 | 申込内容の修正                                              | <b>鉄町内容</b> (各種申請の結果が通知されます。) <u>全部現る</u>                                            |
|                                        | 担保データの作成                                             | ₩₩ 2020/02/10 変更記録の承諾依頼(支払企業申請)が届いてい                                                 |
| お知らせはあ                                 | 5りません。<br>                                           | 医生         医生           WE7 00:32         室車記録の承諾依頼(支払企業申請)が届いてい                     |
|                                        | 担保解除の申込                                              | 000000         本 200           VFW         2020/02/10         変更記録の承諾依頼(支払企業申請)が届いてい |
| <                                      | 申込内容の修正 一                                            | ) (d. 33 ± 3                                                                         |
|                                        |                                                      | <b>7</b>                                                                             |
|                                        |                                                      | 🔍 100% 🔻                                                                             |

#### ②検索条件(任意)を入力し、[検索]ボタンを押します。

| - (=) 🖉 http://10.20 |                   |                     |                |                        |        |      |                   |          |     |
|----------------------|-------------------|---------------------|----------------|------------------------|--------|------|-------------------|----------|-----|
|                      | 00.200.2/DEN/MENU | J_MENU.do           |                |                        |        | - Ç  | 検索                |          | Я   |
| でんさいSTA              | TION              | ● 1148alut<br>● ヘルプ | <u>Station</u> | 文字の大きさ<br>標準 <u>拡大</u> | サービス管理 | 者さま  | 支払企業メニュー          | ログアウ     | ット  |
| 権者メニュー               |                   |                     | 状況一覧・お知        | 印らせ 申請                 | 习      | 188  | 照会                | 管理       |     |
| 検索 /                 | 入力 承訪             | 忍者選択                | 確認             | 完了                     |        |      |                   |          |     |
| 世保申込内容修              | 正/検索              |                     |                |                        |        |      |                   | <u>~</u> | ÉDE |
|                      | 7. 10 b. a        |                     |                |                        |        |      |                   |          |     |
| 察染件を入力し、【検索.         | リホタンを押してく         | たさい。                |                |                        |        |      |                   |          | -   |
| 索条件                  |                   |                     |                |                        |        |      |                   |          |     |
| 一番号                  |                   |                     |                |                        |        |      |                   |          |     |
| 十金額(申込時)(円)          |                   | ~                   |                |                        |        |      | 検                 | 索 クニー    | è   |
| 正対象一覧                |                   |                     |                |                        |        |      | 前へ 0件中 0 - (      | D件表示 次/  |     |
| o. 申込種類              | ŧ                 | 続状況                 | 申込日            | 申込番号                   |        | 合計件数 | 合計金額 (申込時)<br>(円) | 修正       |     |
|                      |                   |                     |                |                        |        |      | AL 16             |          |     |
|                      |                   |                     |                |                        |        |      | N 12              |          |     |
|                      |                   |                     |                |                        |        |      | VI 12             |          |     |
|                      |                   |                     |                |                        |        |      | ч <i>у</i>        |          |     |
|                      |                   |                     |                |                        |        |      | س یک              |          |     |
|                      |                   |                     |                |                        |        |      | N <i>V</i>        |          |     |
|                      |                   |                     |                |                        |        |      | N <i>P</i>        |          |     |
|                      |                   |                     |                |                        |        |      | ч <i>и</i>        |          |     |
|                      |                   |                     |                |                        |        |      | ν.μ               |          |     |

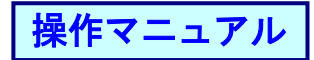

## ③修正した明細の[選択]ボタンを押します。

|        | STATION      | 0 <u>1148alı</u><br>0 ヘルプ | <u>utStation</u> A | 文字の大きさ<br>標準 <u>拡大</u> | サービス管理者さま | 支払企業   | メニュー ログアウト                   |
|--------|--------------|---------------------------|--------------------|------------------------|-----------|--------|------------------------------|
| 債権者メニ  |              |                           | 状況一覧・お             | ら知らせ 申請                | 承認        | 照会     | 管理                           |
| 検索     | 入力           | 承認者選択                     | 確認                 | 完了                     |           |        |                              |
| 担保申证   | 之内容修正/検      | 溹                         |                    |                        |           |        | <u>ページの印刷</u>                |
| 検索条件を入 | .カし、[検索]ボタンを | 行中してください。                 |                    |                        |           |        | ^                            |
| 検索条件   |              |                           |                    |                        |           |        |                              |
| 申込番号   |              |                           |                    |                        |           |        |                              |
| 合計金額(申 | 込時〉(円)       | ~                         |                    |                        |           |        | 検索クリア                        |
| 内容を修正し | ,たい明細の[選択]ボタ | いンを押してください。               |                    |                        |           |        |                              |
| 修正対象-  | -覧           |                           |                    |                        |           | 前へ     | 1件中 1 - 1件表示 <mark>次へ</mark> |
| No.    | 申込種類         | 手続状況                      | 申込日                | 申込番号                   | 合計件       | 数合計金額( | (申込時)<br>円)                  |
| 1 担保日  | ₱込 ₹         | 観し                        | 2020.02.07         | 2020020700481          |           | 1      | 1,020,704 選択                 |

#### ④修正内容を入力後、[承認者選択へ]ボタンを押します。

|       | ~                                                       |                                   |                                  |            |                        |                      | - 0        | ×          |
|-------|---------------------------------------------------------|-----------------------------------|----------------------------------|------------|------------------------|----------------------|------------|------------|
| ÷)    | 🕞 🥖 http://10.200.200.2/DE                              | N/G_213108_04_01_SEN              | TAKU.do                          |            | - Ç                    | 検索                   |            | ρ          |
| 7     | い STATION                                               | ● <u>1148a.lu</u><br>● <u>へルブ</u> | <u>itStationへ</u> 文字の大き<br>標準 拡フ | さ サーヒ      | こス管理者さま                | 支払企業メ                | ニュー ログア    | <b>'ウト</b> |
| 債格    | 『者メニュー                                                  |                                   | 状況一覧・お知らせ                        | 申請         | 承認                     | 照会                   | 管理         |            |
|       | 検索 入力                                                   | ▶ 承認者選択                           | 確認 完了                            |            |                        |                      |            |            |
| 担     | 保申込内容修正/入力                                              | カ(担保申込)                           |                                  |            |                        |                      | <u>~-9</u> | の印刷        |
| 17918 |                                                         | 承辺老湖也へ1 ボタンオ                      | :畑」 アイださい                        |            |                        |                      |            |            |
| 加申    | 1日辺辺の1日間では1000円間では1000000000000000000000000000000000000 | ¥認着増払へ」 ホタンを<br>チェックボックスがチェ       | ックされた状態で表示されます                   | 〈担保申込金額欄に  | よ、当初申し込みをした            | 金額が入力されてい            | ます〉。       | ~          |
| ŧž    | 内容 ※:でんさいネット                                            | 保有項目                              |                                  |            |                        |                      |            |            |
| 込利    | 調想                                                      | 1保申込<br>1911年中学書第2015年 -          | (0000103 / 22) # (015) #).       |            |                        |                      |            |            |
| .K米貝/ | U/# * (1                                                | 11)本店名来部/ 当座/                     | 068816777 39199 293              |            |                        | _                    |            |            |
| 債権    | :明細一覧 ※:でんさい                                            | ネット保有項目                           |                                  |            |                        | 前へ <mark>2件</mark> の | Þ1 - 2 件表示 | 次へ         |
| No.   | 記錄番号 ※                                                  | 支払企業名◎                            | * 出金口座 *                         | 支払期日 ※     | 債権金額(円) ※<br><u>△▽</u> | 旦保申込金額(円)            | エラー情報      | 担保         |
| 1     | 000010BX500001A00007                                    | デンサイテスト<br>でんさいテスト                | 百十四銀行<br>三木支店<br>当座 0004390      | 2020.03.27 | 1,020,70               | 1,020,706            | >          |            |
| 2     | 000010BX500001300008                                    | デンቻイテスト<br>でんさいテスト                | 百十四銀行<br>三木支店<br>当座 0004390      | 2020.03.27 | 10,000                 | 10,000               |            |            |
|       |                                                         |                                   | →=+/+ ※★                         |            | 1                      |                      |            | _          |

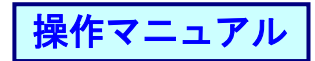

# ⑤承認者を選択し[確認へ]ボタンを押します。

|                       |                                                  |                                  |               |                 |          |           |     |       | -   | · 🗆      | $\times$    |
|-----------------------|--------------------------------------------------|----------------------------------|---------------|-----------------|----------|-----------|-----|-------|-----|----------|-------------|
| ←)⊚@                  | http://10.200.200.2/Di                           | EN/G_213108_11_01_SHO            | UNIN_SHA_SENT | TAKU_HE.do      |          |           | - Ç | 検索    |     |          | ۰ م         |
| でんさ                   | STATION                                          | 0 <u>1148alı</u><br>0 <u>へルプ</u> | utStation∧    | 文字の大きさ<br>標準 拡大 |          | サービス管理者さま |     | 支払企業メ | -ב= | ログアウ     | <b>7</b>    |
| 債権者メニュ                | 1 <b>—</b>                                       |                                  | 状況一覧・お        | の知らせ            | 申請       | 承認        |     | 照会    |     | 管理       |             |
| 検索                    | 入力                                               | 承認者選択                            | 確認            | 完了              |          |           |     |       |     |          |             |
| ■担保申辺                 | 内容修正/承                                           | 認者選択                             |               |                 |          |           |     |       |     | <u>~</u> | <u>ED局I</u> |
| -72,933,44, 44: 1924m | ([120-37]]。]][[12]][[2]][[2]][[2]][[2]][[2]][[2] | 1 -7 / +2 +1 - 1                 |               |                 |          |           |     |       |     |          |             |
| 本記者で選択                | して確認というホタンを押                                     | 011/2816                         |               |                 |          |           |     |       |     |          | <b>_</b> ^_ |
| 承認者選択                 | *:必須項目                                           |                                  |               |                 |          |           |     |       |     |          |             |
| 承認者 *                 | kanri001 サービス                                    | ス管理者 🗸                           |               |                 |          |           |     |       |     |          |             |
|                       |                                                  |                                  |               |                 |          |           |     |       |     |          |             |
|                       |                                                  |                                  |               |                 |          |           |     |       |     |          |             |
|                       |                                                  |                                  |               |                 |          |           |     |       |     |          |             |
|                       |                                                  |                                  |               |                 |          |           |     |       |     |          |             |
|                       |                                                  |                                  |               |                 |          |           |     |       |     |          |             |
|                       |                                                  |                                  |               |                 |          |           |     |       |     |          |             |
|                       |                                                  |                                  |               |                 |          |           |     |       |     |          |             |
|                       |                                                  |                                  |               |                 |          |           |     |       |     |          |             |
|                       |                                                  |                                  |               |                 |          |           |     |       |     |          |             |
|                       |                                                  |                                  |               |                 |          |           |     |       |     |          |             |
|                       |                                                  |                                  |               |                 |          |           |     |       |     |          | $\sim$      |
| 戻る                    |                                                  |                                  |               |                 | _        |           | _   |       | 6   | 確認へ      |             |
|                       |                                                  |                                  | 画面            | 操作のお問合せ:        | 0120-456 | 6-119     |     |       |     | -        |             |
|                       |                                                  |                                  |               |                 |          |           |     |       |     | 🔍 100%   | · •         |

## ⑥内容を確認し[承認依頼]ボタンを押します。

|                  |                               |                                  |                            |                    |        |            |            | - 🗆             | $\times$ |
|------------------|-------------------------------|----------------------------------|----------------------------|--------------------|--------|------------|------------|-----------------|----------|
| 🔶 🔿 🏉 h          | ttp:// <b>10.200.200.2</b> /D | EN/G_213108_21_01_KAK            | UNIN_HE.do                 |                    |        | - Ç        | 検索         | ې               | ) -      |
| でんさし             | STATION                       | ● <u>1148alu</u><br>● <u>へルプ</u> | t <u>Stationへ</u> 文字<br>標準 | Pの大きさ<br>単 拡大      | サービス管理 | 聖者さま       | 支払企業メニ     | ュー ログアウ H       | 1        |
| 債権者メニュー          |                               |                                  | 状況一覧・お知らせ                  | 申請                 | :      | 承認         | 照会         | 管理              |          |
| 検索               | 入力                            | 承認者選択                            | 確認                         | 完了                 |        |            |            |                 |          |
| ■担保申込P           | 内容修正/確                        | 認(担保申込修)                         | E)                         |                    |        |            |            | <u>ページのE</u>    | 唰        |
|                  |                               |                                  |                            |                    |        |            |            |                 |          |
| 「下の内容で承認         | 友頼します。 問題な                    | +わ ぽ 「承認体頓] ボタ                   | つを押してください。                 |                    |        |            |            |                 |          |
| -76-50 tz 183-40 | NAM C ON 7 0 TOTALO           | AD IT MORE LEARNING MICHINE MICH | 5 2110 0 0 0 0 0 0 0       |                    |        |            |            |                 | $\sim$   |
| <b>承認者選択</b>     | 1 1001 ++ 12                  |                                  |                            |                    |        |            |            |                 |          |
| 1121名            | kanriuul 9-E                  | 人管理者                             |                            |                    |        |            |            |                 |          |
| 申込内容             | ※:でんさいネッ                      | 卜保有項目                            |                            |                    |        |            |            |                 |          |
| 申込種類<br>該頼人口座 ※  | 1                             | 担保申込<br>(101)本店営業部/当座/           | ´0688167/デンサイソグレサン         |                    |        |            |            |                 |          |
| ₱込日<br>>=±/4₩    | 2                             | 020.02.10                        |                            |                    |        | 1 020 70   | 10         |                 |          |
|                  |                               |                                  |                            |                    |        | 1,020,70   |            | · · · · · · · · | 1        |
| 債権明細一覧           | ※:でんきし                        | 1ネット保有項目                         |                            |                    |        |            | 前へ<br>「件中  | -   件表示 次へ      |          |
| No.              | 記録番号 ※                        | 支払:                              | 企業名 ※                      | 出金口座<br>百十四銀行      | ₩ *    | 支払期日 ※     | (債權金額(円) ※ | 担保甲込金額(円)       |          |
| 1 000010BX       | 500001A00007                  | でんさいテスト                          |                            | 三木支店<br>当座 0004390 |        | 2020.03.27 | 1,020,706  | 1,020,706       |          |
|                  |                               |                                  |                            |                    |        |            |            |                 |          |
|                  |                               |                                  |                            |                    |        |            |            |                 | 0        |
|                  |                               |                                  |                            |                    |        |            |            |                 |          |
| 戻る               |                               |                                  |                            |                    |        |            |            | 承認依頼            |          |
|                  |                               |                                  | 画面操作のま                     | 6問合せ:0120-450      | 6-119  |            |            |                 | -        |
|                  |                               |                                  |                            |                    |        |            |            | A 10001         |          |
|                  |                               |                                  |                            |                    |        |            |            | 🔩 100%          | •        |

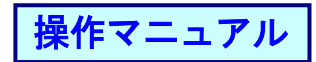

## ⑦完了画面が表示されます。

| -                                                     |                                                       |                                 |            |         | - 0        | ×           |                |
|-------------------------------------------------------|-------------------------------------------------------|---------------------------------|------------|---------|------------|-------------|----------------|
|                                                       | _213108_17_01_SHOUNIN_IRAI.do                         |                                 |            | ・ 戊 検索  |            | - م         |                |
| でんさい STATION                                          | ● <u>114SalutStationへ</u><br>●ヘルズ                     | 文字の大きさ<br>標準 拡大                 | サービス管理者さま  | 支払企     | 業メニュー ログア  | <b>'</b> ウト |                |
| 債権者メニュー                                               | 状況一覧·                                                 | お知らせ 申請                         | 承認         | 照会      | 管理         |             |                |
| 検索入力                                                  | 承認者選択 確認                                              | 完了                              |            |         |            |             |                |
| ■担保申込内容修正/完了                                          | (担保申込修正)                                              |                                 |            |         | <u>~-9</u> | の印刷         |                |
| 内容を修正した担保申込の明                                         | ∃請が完了しました。                                            |                                 |            |         |            | ^           |                |
| 担保甲込のお手続を完了させる/<br>承認者に承認依頼をしてください                    | とめには、こ選択いたたい<br><sup>い</sup> 。                        | バロ承認者の承認操作                      | か必要になります。  |         |            |             |                |
| 申請内容を確認する場合は、「<br>下記の申込番号は申請内容を特定<br>取引を終了する場合は [状況一] | 7  担保手続状況照会」 <br> <br> するために必要となりま<br> 覧・お知らせへ] を、続(: | こりご照会ください。<br>こす。<br>けて担保申込内容の修 | 正を行う場合は[続け | て検索] ボタ | ンを押してください  | ۱.          |                |
| 申込番号                                                  |                                                       |                                 |            |         |            |             |                |
| 2020021000487                                         |                                                       |                                 |            |         | 引き続き       | 5 承認        | 認者による甲請        |
|                                                       |                                                       |                                 |            |         | データの       | )承認         | <b>恩操作を行って</b> |
|                                                       |                                                       |                                 |            |         | ください       | ۰ –         | →P22           |
|                                                       |                                                       |                                 |            |         | 1200       | · 0         |                |
|                                                       |                                                       |                                 |            |         |            |             |                |
|                                                       |                                                       |                                 |            |         |            |             |                |
|                                                       |                                                       |                                 |            |         |            | >           |                |
|                                                       |                                                       | 状況一覧・お知らせへ                      | 、割         | 旧担保手続状況 | 照会へ 続けて    | 検索          |                |
|                                                       | 画                                                     | 面操作のお問合せ:0120-4                 | 56-119     |         |            |             |                |
|                                                       |                                                       |                                 |            |         |            |             |                |
|                                                       |                                                       |                                 |            |         | 🔍 100      | % ▼         |                |

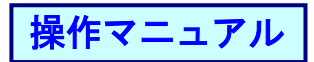

#### (4) 担保を取り消す<担保解除>

①申請からプルダウンし、担保データの作成の[担保解除の申込]を選択します。

|                                  |                              |                              |              |                     |         |               | - 0           | ·         |
|----------------------------------|------------------------------|------------------------------|--------------|---------------------|---------|---------------|---------------|-----------|
| 🔶 💮 🧭 http://10.200.200.2/DEN/MI | ENU_MENU.do                  |                              |              |                     | ▼ Ċ 検   | 索             |               | 2         |
| でんさい STATION                     | 0 <u>1148alut</u> :<br>0 ヘルプ | <u>Stationへ</u> 文字の大<br>標準 ( | 、きさ<br>拡大    | サービス管理者さま           | . 3     | 支払企業メニ        | コー ログフ        | アウト       |
| 債権者メニュー                          |                              | 状況一覧・お知らせ                    | 申請           | 承認                  |         | 照会            | 管理            |           |
| 状況一覧・お知らせ                        |                              | 支払データの作用                     | む(譲渡)        |                     | 前回ログ    | バン日時: 202     | 0/02/07 14:58 | (JST)     |
| 承認・承諾状況                          |                              | 支払データの                       | 作成(譲渡)       |                     |         |               |               |           |
| 承認者は内容をご確認の上、ご回答をお馴              | 願いいたします。                     | ファイルアッフ                      | プロード(譲渡      | 度) <mark>きい。</mark> |         |               |               |           |
| 承認依頼                             | 全部                           | <u>した。</u><br>取消データの作成       | <b>戊(譲渡)</b> |                     |         | <u>全部見る</u>   | (除く割引・担信      | <u>*)</u> |
| ふうけあい                            | ****                         | 取消データの                       | 作成(譲渡)       |                     |         |               |               |           |
| 中國政权国                            | ゆりよとん。                       | 変更データの作用                     | む(譲渡)        |                     |         |               |               |           |
| 承諾依賴                             |                              | 変更データの                       | 作成(譲渡)       | 承認待                 | ちはありま   | せん。           |               |           |
|                                  |                              | 割引データの作用                     | 炗            |                     |         |               |               |           |
| 承諾依頼は                            | はありません。                      | 割引の申込                        |              |                     |         |               |               |           |
|                                  |                              | 割引買戻の申                       | 込            |                     |         |               |               | _         |
| 知らせ内容                            |                              | 申込内容の修                       | ΤĒ           | <b>動山内容</b> (各種甲    | 晴の結果が通知 | ロされます。)       | 全部            | 12        |
|                                  |                              | 担保データの作用                     | 炗            | 2020/02/07<br>10:23 | 発生記録が届け | <u>いています。</u> |               |           |
| お知                               | ロらせはありませ                     | せん。 担保の申込                    |              | 2020/02/07<br>10:23 | 発生記録が届け | いています。        |               |           |
|                                  |                              | 担保解除の申                       | <u>ک</u>     | 0/02/07             | 発生記録が届け | いています。        |               |           |
|                                  |                              | 申込内容の修                       | ΤĒ           |                     |         |               |               |           |
|                                  |                              |                              |              |                     |         |               | 1/            | 2009/     |

## ②注意事項を確認の上、[取引を続ける]ボタンを押します。

| ・・・・・・・・・・・・・・・・・・・・・・・・・・・・・・・・・・・・                                                                                                    |                                                                                                    |                                                                                                    |                                                                         |                                                        |                                  |                   | - 0        | ×           |
|----------------------------------------------------------------------------------------------------|----------------------------------------------------------------------------------------------------|----------------------------------------------------------------------------------------------------|-------------------------------------------------------------------------|--------------------------------------------------------|----------------------------------|-------------------|------------|-------------|
| ○ 山は2       文学の大きさ<br>○ ムは2       サービス管理書さま       文払企業メニュー       ログアウト         ▲オノニュー       状況一覧・お知らせ       申請       承認       照会       管理         ▲本ノニュー       状況一覧・お知らせ       申請       承認       照合       管理         ▲本ノニュー       状況一覧・お知らせ       申請       承認       照合       管理         ▲本       人力       承認者違択       確認       完了           【保解除の申込に際してには、以下の点にご注意ください。       第       (************************************                                                                                                    | 🔿 🧭 http://10.200.200.2/DEN,                                                                                                    | I/MENU_MENU.do                                                                                                    |                                                                         |                                                        | - C                              | 検索                |            | ۰ م         |
| 株式一覧・お知らせ         申請         承認         解会         管理           意事項         検索         人力         承認者選択         確認         完了           「保解除/注意事項                                                                                                    <                                                                                                    | でんさい STATION                                                                                                    | ● <u>114SalutStationへ</u><br>● <u>ヘルプ</u>                                                                                                    | 文字の大きさ<br>標準 拡大                                                         | サービス管理者さ                                               | ŧ                                | 支払企業メニ            | ニュー ログアウ   | <u>۲</u>    |
| 後索         人力         承認者選択         確認         完了             保解除/注意事項               保保保除/注意事項               保保保除の申込に際しては、以下の点にご注意ください。           ま事項をご確認いただき、チェックボックスにチェックを入れた後、[取引を続ける]ボタンを押してください。             保保除令の事族に認いただき、チェックボックスにチェックを入れた後、[取引を続ける]ボタンを押してください。           ・            ・          日保解除手続完了までの手順について           ・            ・          日保解除手続完了するの手順について           ・            ・          ロ目の管部を見合い、         取引店担当者へご相談ください。           ・            ・          ・          ・          ・            ・          ・          ・          ・            ・          ・          ・          ・            ・          ・          ・          ・            ・          ・          ・          ・            ・          ・          ・          ・            ・          ・          ・          ・              ・          ・          ・            ・          ・          ・          ・ </th <th>権者メニュー</th> <th>状況一覧·</th> <th>お知らせ 申請</th> <th>承認</th> <th></th> <th>照会</th> <th>管理</th> <th></th> | 権者メニュー                                                                                                    | 状況一覧·                                                                                                    | お知らせ 申請                                                                 | 承認                                                     |                                  | 照会                | 管理         |             |
| ○ この日本 ○ この日本 ○ 二 ○ 二 ○ 二 ○ 二 ○ 二 ○ 二 ○ 二 ○ 二 ○ 二 ○ 二 ○ 二 ○ 二 ○ 二 ○ 二 ○ 二 ○ 二 ○ 二 ○ 二 ○ 二 ○ 二 ○ 二 ○ 二 ○ 二 ○ 二 ○ 二 ○ 二 ○ 二 ○ 二 ○ 二 ○ 二 ○ 二 ○ 二 ○ 二 ○ 二 ○ 二 ○ 二 ○ 二 ○ 二 ○ 二 ○ 二 ○ 二 ○ 二 ○ 二 ○ 二 ○ 二 ○ 二 ○ 二 ○ 二 ○ 二 ○ 二 ○ 二 ○ 二 ○ 二 ○ 二 ○ 二 ○ 二 ○ 二 ○ 二 ○ 二 ○ 二 ○ 二 ○ 二 ○ 二 ○ 二 ○ 二 ○ 二 ○ 二 ○                                           | 意事項 検索                                                                                                    | 入力 承認者選択                                                                                                    | R 確認                                                                    | 完了                                                     |                                  |                   |            |             |
| 保解除の申込に際しては、以下の点にご注意ください。<br>意事項をご確認いただき、チェックボックスにチェックを入れた後、[取引を続ける]ボタンを押してください。 ・担保解除手続完了までの手順について<br>弊行への認識意説完了後の担保解除については、所定の審査をさせていただきますので、<br>でんさい支払期日の6営業日前の日から2営業日後の日までの期間(以下、譲渡記録制限期間と呼びます)は<br>譲渡記録制できませんので、この期間に担保解除し、弊行からお客さまへの譲渡記録を行う場合は、<br>支払期日の3営業日後の日以降に行います。 ・ 誘渡記録制限期間内のでんさいと譲渡記録制限期間外のでんさいを同時にお申し込みいただくことはできません。<br>譲渡記録制限期間内のでんさいの担保解除に際しては、でんさい1件ずつお申し込みいただくことはできません。<br>譲渡記録制限期間内のでんさいを分割担保解除することはできません。 ・ 記のすべての注意事項を確認しました。                                                                                                    | 3保解除/注意事項                                                                                                    |                                                                                                    |                                                                         |                                                        |                                  |                   | <u>~70</u> | <u>EDRI</u> |
|                                                                                                    | 保解除の申込に際しては、<br>意事項をご確認いただき、<br>・担保解除手続完了までで<br>弊行への譲渡記録完了後<br>でんさい担保解除申込書<br>・でんさい支払期日に関<br>でんさい支払期日の名<br>譲渡記録ができませんの<br>支払期日の3営業日後の | 、 <b>以下の点にご注意くださ</b><br>、チェックボックスにチェ<br>の手順について<br>参の担保解除については、<br>静<br>とともに、取引店担当者へ<br>する制約事項<br>業日前の日から2営業日後<br>りて、この期間に担保解除し<br>い日以降に行います。 | い。<br>ックを入れた後、[]<br>行定の審査をさせてい<br>へご相談ください。<br>の日までの期間(以)<br>ッ、弊行からお客さま | <b>取引を続ける]ボタ</b><br>いただきますので、<br>下、譲渡記録制限5<br>への譲渡記録を行 | <b>ンを押し</b> て<br>期間と呼び<br>・う場合は、 | てください。<br>(ます) は  |            | <           |
|                                                                                                    | <ul> <li>譲渡記録制限期間内のお<br/>譲渡記録制限期間内のて<br/>譲渡記録制限期間内のて<br/>譲渡記録制限期間内のて</li> </ul>                                                       | <b>制約事項</b><br>さんさいと譲渡記録制限期間<br>さんさいの担保解除に際して<br>でんさいを分割担保解除する                                                                                | 『外のでんさいを同聞<br>〔は、でんさい1件ず<br>うことはできません。                                  | きにお申し込みいた<br>つお申し込みいた?                                 | だくこと(<br>だく必要が                   | はできません。<br>ございます。 |            |             |
| 画面操作のお問合せ:0120-456-119 取引を続ける<br>100% - 119                                                                                                    |                                                                                                    |                                                                                                    | すべての注意事項を                                                               | 確認しました。                                                |                                  |                   |            | ~           |
| ●面操作の方間合せ:0120-456-119 ④ 100% ▼                                                                                                    |                                                                                                    |                                                                                                    |                                                                         |                                                        |                                  |                   | 取引を続け      | る           |
|                                                                                                    |                                                                                                    | 画                                                                                                    | 面操作のお問合せ:0120                                                           | -456-119                                               |                                  |                   | 100%       | -           |

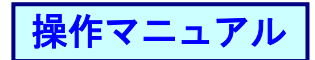

# ③検索条件(任意)を入力し、[検索]ボタンを押します。

|                     |                     |                |                 |              |         |       |        | -         |             | ×            |
|---------------------|---------------------|----------------|-----------------|--------------|---------|-------|--------|-----------|-------------|--------------|
|                     | G_213119_01_01_TORI | HIKI_WO_TSUZUK | ERU.do          |              |         | - 4   | 検索     |           |             | þ.           |
| でんさい STATION        | 0 114Salu<br>0 ヘルプ  | tStation^      | 文字の大きさ<br>標準 拡大 | サ-           | ビス管理者さま |       | 支払企業ン  | < <u></u> | コグアウ        | ット           |
| 債権者メニュー             |                     | 状況一覧・お知        | 知らせ             | 申請           | 承認      |       | 照会     | 1         | 查理          |              |
| 注意事項 検索             | 入力                  | 承認者選択          | 確認              | 完了           | •       |       |        |           |             |              |
| ■担保解除/検索            |                     |                |                 |              |         |       |        |           | <u>~-ഗത</u> | <u>ED RU</u> |
| 検索条件を入力し、[検索]ボタンを押し | 、てください。             |                |                 |              |         |       |        |           |             |              |
| 検索条件                |                     |                |                 |              |         |       |        |           |             |              |
| 申込番号                |                     | <u> </u>       |                 |              |         |       |        |           |             |              |
| 合計金額(申込時)(円)        | ~                   | $\rightarrow$  | 1               |              |         |       |        | 検索        | クリー         | 24           |
| 解除申込書作成対象一覧         |                     |                |                 |              |         |       | 前へ 0 件 | 中 0 - 0 件 | 表示 次个       |              |
| No. 申込日             | 申込番号                |                | 合計件費            | 汝            | 合計      | 金額(申込 | 時〉(円)  | 育躍        | 余<br>       |              |
|                     |                     |                |                 |              |         |       |        |           |             |              |
|                     |                     |                |                 |              |         |       |        |           |             |              |
|                     |                     |                |                 |              |         |       |        |           |             |              |
|                     |                     |                |                 |              |         |       |        |           |             |              |
|                     |                     |                |                 |              |         |       |        |           |             |              |
|                     |                     |                |                 |              |         |       |        |           |             |              |
|                     |                     |                |                 |              |         |       |        |           |             | ~            |
|                     |                     |                |                 |              |         |       |        |           |             |              |
|                     |                     | 画面排            | 鮓のお問合せ:         | 0120-456-119 | 1       |       |        |           |             |              |

#### ④解除対象の[選択]ボタンを押します。

|                                                                                                    |                                                        |                      |                     |           |              |       |       |        |                                                |                                       | -                 |       |
|----------------------------------------------------------------------------------------------------|--------------------------------------------------------|----------------------|---------------------|-----------|--------------|-------|-------|--------|------------------------------------------------|---------------------------------------|-------------------|-------|
| 🕘 🥝 http://10                                                                                                    | 0.200.200.2/DEN/0                                      | 5_213119_04_01_      | KENSAKU.do          |           |              |       |       | ▼ Ů 検  | 索                                              |                                       |                   | Q     |
| でんさいs                                                                                                    | TATION                                                 | 0 114<br>0 All       | SalutStationへ<br>ノブ | 文字0<br>標準 | D大きさ<br>  拡大 | サービス管 | 理者さま  |        | 支払企業メニ                                         | : [                                   | コグアウ              | ント    |
| 権者メニュー                                                                                                    |                                                        |                      | 状況一覧                | 記お知らせ     | 申請           |       | 承認    |        | 照会                                             | 9                                     | 會理                |       |
| 主意事項                                                                                                    | 検索                                                     | 入力                   | 承認者選                | 択 確       | 12           | 完了    |       |        |                                                |                                       |                   |       |
| 旦保解除/検                                                                                                    | 索                                                      |                      |                     |           |              |       |       |        |                                                |                                       | <u>~:70</u>       | )ED局I |
| *****                                                                                                    |                                                        | <b>オノポナ</b> い        |                     |           |              |       |       |        |                                                |                                       |                   |       |
| 緊張性を入力し、10                                                                                                    | *糸]ホツノを押し                                              | 11/2016              |                     |           |              |       |       |        |                                                |                                       |                   | -^    |
| 索条件                                                                                                    |                                                        |                      |                     |           |              |       |       |        |                                                |                                       |                   |       |
|                                                                                                    |                                                        |                      |                     |           |              |       |       |        |                                                |                                       |                   |       |
| 一番亏                                                                                                    |                                                        |                      |                     |           |              |       |       |        |                                                |                                       |                   |       |
| 2番亏<br>十金額(申込時)(P                                                                                                    | ч) (                                                   | ~                    |                     | _         |              |       |       |        |                                                | 検索                                    | クリア               | 7     |
| 2番号<br> 金額(申込時)(P<br>象一覧から解除対象                                                                                                    | 円)<br>を選択し、[選択]                                        | ボタンを押して              | ください。               |           |              |       |       |        |                                                | 検索                                    | クリア               | 7     |
| *番号<br>+金額(申込時)(P<br>象一覧から解除対象<br>除申込書作成対                                                                                                    | 円)<br>を選択し、[選択]<br>象 一覧                                | ☆ボタンを押して             | ください。               | _         |              |       |       |        | 前へ 1 件中                                        | <b>検索</b><br>1 - 1 件{                 | クリア<br>表示 次       | ~     |
| △番号<br>十金額(申込時)(P<br>象一覧から解除対象<br>除申込書作成対<br>、 申込日                                                                                                    | 円)<br>を選択し、[選択]<br>象 一覧                                | ~<br>ボタンを押して<br>申込番号 | ください。               |           | 合計件数         |       | 合計金額  | i(申込時) | 前へ<br>(円)                                      | <b>検索</b><br>1 - 1 件                  | クリア<br>表示 次/      | ~     |
| ★番号<br>+金額(申込時)(P<br>素一覧から解除対象<br>除申込書作成対<br>・<br>単込日<br>2020.02.07                                                                                                    | 中)<br>を選択し、[選択]<br>象一覧<br>2020020700480                | ~<br>ボタンを押して<br>申込番号 | ください。               |           | 合計件数         | 1     | 合計全額  | i〈申込時〉 | 前へ 1 件中<br>(円)<br>1,020,703                    | <b>検索</b><br>1 - 1 件<br>3 選           | クリア<br>表示 次<br>R  | ~     |
| ★番号<br>+金額(申込時)(P<br>泉一覧から解除対象:<br>な申込書作成対:<br>、<br>単込日<br>2020.02.07                                                                                                    | 円)<br>を選択し、[選択]<br>象 一覧<br>2020020700480               | 〜<br>ボタンを押して<br>申込番号 | ください。               |           | 合計件数         | 1     | 合計全額  | i〈申込時〉 | 前へ <mark>1件中<br/>(円)</mark><br>1,020,70:       | 検索<br>1 - 1 件。<br>3 選打                | クリア<br>表示 派<br>R  | ~     |
| <ul> <li>番号</li> <li>金額(申込時)(P</li> <li>金額(中込時)(P</li> <li>金額(中込時)(P</li> <li>(ないの)(P</li> <li>(ないの)(P</li></ul> | <b>中</b> )<br>を選択し、〔選択〕<br><b>泉一覧</b><br>2020020700480 | ベ<br>ボタンを押して<br>申込番号 | ください。               |           | 合計件数         | 1     | 승타金향  | (申込時)  | 前へ <mark>1件中<br/>(円)</mark><br>1,020,70:       | <b>検</b> 索<br>1 - 1 件:<br>3 選打        | クリア<br>表示 次/<br>成 |       |
| ● 告報<br>全額(申込時)(P<br>条一覧から解除対象<br>除申込書作成対<br>。 申込日<br>2020.02.07                                                                                                    | 中)<br>を選択し、[選択]<br>象一覧<br>2020020700480                | ~<br>ボタンを押して<br>申込番号 | <ださい。               |           | 合計件数         | 1     | 合計全額  | (申込時)  | 前へ <u>1</u> 件中<br>( <del>円)</del><br>1,020,70: | <b>校</b> 索<br>1 - 1 件。<br>3           | クリア<br>表示 次<br>R  |       |
| ● 示<br>十金額(申込時)(P<br>余一覧から解除対象<br>除申込書作成対<br>。<br>申込日<br>2020.02.07                                                                                                    | 中)<br>を選択し、[選択]<br>象一覧<br>2020020700480                | ~<br>ボタンを押して<br>申込番号 | ください。               |           | 合計件数         | 1     | 合計全額  | (甲込時)  | 前へ 1 件中<br>(円)<br>1,020,703                    | 校索<br>1 - 1 件<br>3 <sup>(選打</sup>     | クリア<br>表示 🕅       |       |
| ● ● ラ<br>十金額(申込時)(P<br>条一覧から解除対象<br>除申込書作成対<br>5、 申込日<br>2020.02.07                                                                                                    | 円)<br>を違択し、(違択)<br>家 一覧<br>2020020700480               | ~<br>ボタンを押して<br>申込番号 | ください。<br>           |           | 合計件数         | 1     | 合計全額  | (申込時)  | 前へ <mark>1件中</mark><br>(円)<br>1,020,70:        | <b>検索</b><br>1 - 1 件書<br>3 <u>選</u> 邦 | クリア<br>表示 次<br>R  |       |
| ● ● ラ<br>十金額(申込時)(P<br>条一覧から解除対象<br>除申込書作成対<br>3. 申込日<br>2020.02.07                                                                                                    | 円)<br>を違択し、〔違択〕<br>象一覧<br>2020020700480                | ~<br>ボタンを押して<br>申込番号 | ください。               |           | 合計件数         | 1     | 合計全額  | (甲込時)  | 前へ <mark>   件中</mark><br>(円)<br>1,020,70       | <b>秋</b> 森                            | クリア<br>表示<br>派    |       |
| 一番号<br>金額(申込時)(P<br>条一覧から解除対象<br>除申込書作成対<br>。<br>申込日<br>2020.02.07                                                                                                    | 円)<br>を選択し、(選択)<br>象一覧<br>2020020700480                | ★タンを押して 申込番号         | <                   |           | 合計件数         | 1     | 승당 순행 | 1(甲込時) | 前へ   (件中<br>(円)<br>1,020,70                    | <b>秋</b> 梁<br>1 - 1 件表<br>3 通知        | クリア<br>表示 派<br>R  |       |

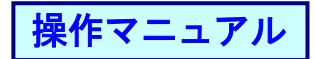

## ⑤修正内容を入力後、[承認者選択へ]ボタンを押します。

|                | _           |                    |                    |                      |                           |                    |                  |            |                  | - 🗆      | $\times$       |
|----------------|-------------|--------------------|--------------------|----------------------|---------------------------|--------------------|------------------|------------|------------------|----------|----------------|
| <del>(</del> ) | (=) 🥖 htt   | p://10.200.200.2/D | EN/G_213119_04_01  | 1_SENTAKU.do         |                           |                    |                  | ▼ Ĉ 検索     | ē                |          | ۰ م            |
| ट              | んさい         | STATION            | 011<br>0 ^         | 4SalutStationへ<br>ルプ | 文字の大き<br>標準 拡大            | さ<br>サー            | ビス管理者さま          | 支          | 私企業メニュ           | 1- ログア!  | <u>ント</u>      |
| 債権             | 者メニュー       |                    |                    | 状況一覧                 | いお知らせ                     | 申請                 | 承認               |            | 照会               | 管理       |                |
| 注              | 意事項         | 検索                 | 入力                 | ▶ 承認者選               | 択 確認                      | 完了                 |                  |            |                  |          |                |
| ■担             | 保解除/        | 入力                 |                    |                      |                           |                    |                  |            |                  | <u>~</u> | )EDEU          |
| 10/92          | 278全本由(31   | ナノキ格大部位」           | 「透明書題也へ」、          | ギカン素博レマノ1            | ビオロン (主格本公園)              | -7 由」 ジナ 48 会に     | +0/927%全由:3.公东   | 西朝(一山) 21月 | い会額なりもして         | 7/15313  | _              |
|                | ###2甲622    | と原催之温がし、           | LANGSAN AND/COLO   | #372 <b>#</b> 0(\)   | ここでも 1度1種22万割し            | 7 C 4 C 2C 36 E 16 | 、 121米時中水中 12 重合 |            | 5 五 9月 2 八 / 1 0 |          | ^              |
| 甲込             | 内容          |                    |                    |                      |                           |                    |                  |            |                  |          |                |
| 依頼人            | 口座          | (101)本店営業部。        | /当座/0688167/;      | デンサイリクドレサン           |                           |                    |                  |            |                  |          |                |
| 債権             | 明細一覧        | ※:でんさい             | 1ネット保有項目           |                      |                           |                    |                  | 1          | 前へ 1 件中 1        | - 1件表示 📉 | $\sim$         |
| No.            | 58          | 緑番号 ※              | 支払企                | 業名 ※<br>▽            | 出金口座 ※                    | 支払期日               | ※ 担保金額 (F<br>△▽  | 円) 担保      | 解除申込金額<br>(円)    | エラー情報    | <b>邵余</b>      |
| 1              | 000010BX500 | 1001500002         | デンサイテスト<br>でんさいテスト |                      | 5十四銀行<br>三木<br>当座 0004390 | 2020.03.27         | 1,02             | 20,703     | 1,020,703        |          |                |
|                |             |                    |                    | ·                    | 合計件数                      | ſ                  | 1 合計:            | 金額(円)      |                  | 1,020,70 | 3              |
|                |             |                    |                    |                      |                           |                    |                  |            |                  |          |                |
|                |             |                    |                    |                      |                           |                    |                  |            |                  |          |                |
|                |             |                    |                    |                      |                           |                    |                  |            |                  |          |                |
|                |             |                    |                    |                      |                           |                    |                  |            |                  |          |                |
|                |             |                    |                    |                      |                           |                    |                  |            |                  |          | $\sim$         |
| ī              | 星る          |                    |                    |                      |                           |                    |                  |            |                  | 承認考證非    |                |
|                |             |                    |                    | ē                    | 画面操作のお問合せ                 | : 0120-456-119     |                  |            |                  | 小脑包括20   |                |
|                |             |                    |                    |                      |                           |                    |                  |            |                  | 🔍 100%   | 6 <del>-</del> |

⑥承認者を選択し[確認へ]ボタンを押します。

|                                                                                                    |                                 |                                       |                            |                  |         |         | - 🗆 ×          |
|----------------------------------------------------------------------------------------------------|---------------------------------|---------------------------------------|----------------------------|------------------|---------|---------|----------------|
|                                                                                                    | ( < ) 🎯 http://10.200.200.2/DEN | I/G_213119_11_01_SHOUNIN              | _SHA_SENTAKU_HE.do         |                  | *       | ♂ 検索    | <del>،</del> م |
| 読みにしていていていていていていていていていていていていていていていていていていてい                                                                                                    | でんさい STATION                    | 0 <u>114SalutSta</u><br>0 <u>ヘルプ</u>  | <u>tionへ</u> 文字の大き<br>標準 拡 | きさ<br>大 サート      | ニス管理者さま | 支払企業メニュ | - ログアウト        |
| 意事項     検索     入力     承認者選択     第37       (保解除/承認者選択     ページの印刷       巻き選択(1第2~3月までの)     第37       第4巻選択(1第2~3月までの)     第37                                                                                                    | 権者メニュー                          | 状                                     | 兄一覧・お知らせ                   | 申請               | 承認      | 照会      | 管理             |
| 保解除/承認者選択       <                                                                                                    | 主意事項 検索                         | 入力 承認                                 | 者選択 確認                     | 完了               |         |         |                |
| 巻を選択し[確認へ] ボタンを押してください。<br>多名選択 ■1 をおの目<br>● ● Learri001 サービス管理者 ▼<br>反る<br>度る<br>正確操作のお問合せ: 0120-456-113                                                                                                    | 旦保解除/承認者選択                      |                                       |                            |                  |         |         | <u>ページの印刷</u>  |
| R Z ARNO C BBLE 2 UN-5 / 2 HF C C / 2 K K<br>R Z Z Z Z Z Z Z Z Z Z Z Z Z Z Z Z Z Z Z                                                                                                    | 四本を避由し「政政人」また、本価に               | · · · · · · · · · · · · · · · · · · · |                            |                  |         |         |                |
| この目前には、1010100000000000000000000000000000000                                                                                                    |                                 | ()/2006                               |                            |                  |         |         | ^              |
| Eanrill01 サービス管理者 ▼     Eanrill01 サービス管理者 ▼     Eanrill01 サービス管理     Eanrill1     Eanrill1      Eanrill1     Eanrill1     Eanril1     Eanrill1     Eanril1     Eanri | 認者選択 *:必須項日                     |                                       |                            |                  |         |         |                |
| 反る<br>直直操作のお問合せ:0120-456-119                                                                                                    | 音* kanriUUI サービス1               | 『理者 ∨                                 |                            |                  |         |         |                |
| 戻る<br>直直操作のお問合せ:0120-456-119                                                                                                    |                                 |                                       |                            |                  |         |         |                |
| 戻る<br>直直操作の志問合せ:0120-456-119                                                                                                    |                                 |                                       |                            |                  |         |         |                |
| 戻る<br>画面操作のお問合せ: 0120-456-119                                                                                                    |                                 |                                       |                            |                  |         |         |                |
| 戻る<br>直直操作のお問合せ: 0120-456-119                                                                                                    |                                 |                                       |                            |                  |         |         |                |
| 戻る<br>画面操作のお問合せ: 0120-456-119                                                                                                    |                                 |                                       |                            |                  |         |         |                |
| 戻る<br>直直操作のお問合せ:0120-456-119                                                                                                    |                                 |                                       |                            |                  |         |         |                |
| 戻る<br>直面操作のお問合せ:0120-456-119                                                                                                    |                                 |                                       |                            |                  |         |         |                |
| 戻る<br>画面操作のお問合せ:0120-456-119                                                                                                    |                                 |                                       |                            |                  |         |         |                |
| 戻る<br>画面操作のお問合せ:0120-456-119                                                                                                    |                                 |                                       |                            |                  |         |         |                |
| 戻る<br>画面操作のお問合せ:0120-456-119                                                                                                    |                                 |                                       |                            |                  |         |         |                |
| 戻る<br>直面操作のお問合せ:0120-456-119                                                                                                    |                                 |                                       |                            |                  |         |         |                |
| 戻る 直直操作のお問合せ:0120-456-119 ののので                                                                                                    |                                 |                                       |                            |                  |         |         |                |
| 戻る 直面操作のお問合せ:0120-456-119  ・ 1120-456-119                                                                                                    |                                 |                                       |                            |                  |         |         | *              |
| ● 画面操作のお問合せ:0120-456-119                                                                                                    | 良る                              |                                       |                            |                  |         |         | 確認へ            |
|                                                                                                    | <u></u> , •                     |                                       | 声声操作の お問合+                 | + 0120_458_119   |         |         | UHE BEST       |
|                                                                                                    |                                 |                                       | 画画1#1Fのの同合で                | 2 . 0120-436-118 |         |         |                |

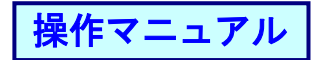

# ⑦内容を確認し[承認依頼]ボタンを押します。

| A http://do.000.000    | NOFNIC STREET OF KAKIN              | UNLUG 4-           |                  |        |            | + +4.25      | - 0        | ×        |
|------------------------|-------------------------------------|--------------------|------------------|--------|------------|--------------|------------|----------|
| - nttp://10.200.200    | 2/DEN/G_215119_21_01_KAKU           |                    |                  |        | ÷ (        | 2            |            | -        |
| でんさい STATIO            | N 0 <u>114Salut</u><br>の <u>へルプ</u> | Stationへ 文子の<br>標準 | 加大               | サービス管  | 行理者さま      | 支払企業メニ       | ュー ログアウト   | •        |
| 責権者メニュー                |                                     | 状況一覧・お知らせ          | 申請               |        | 承認         | 照会           | 管理         |          |
| 注意事項 検索                | 入力 承                                | 認者選択 確             | 2                | 完了     |            |              |            |          |
| 担保解除/確認                |                                     |                    |                  |        |            |              | <u>~</u>   | 刷        |
|                        |                                     |                    |                  |        |            |              |            |          |
| 以下の内容で承認依頼します。         | 問題なければ、「承認依頼」ボタ                     | シズ押してください。         |                  |        |            |              |            |          |
| ひきオーナン 深トロ             |                                     |                    |                  |        |            |              |            |          |
| P125-在进伏               |                                     |                    |                  |        |            |              |            |          |
| Kan 1001 9             |                                     |                    |                  |        |            |              |            |          |
| ■込内容 ※:でんさい            | ネット保有項目                             |                    |                  |        |            |              |            |          |
| 粿八凵浬 ※<br>計件数          | (101)本店営業部/当座/0                     | 688167/7、フサイリヴレサン  | 合計金額(円           | >      | 1,020,7    | 03           |            |          |
| 青権明細一覧 ※:でん            | さいネット保有項目                           |                    |                  |        |            | 前へ1件中1       | - 1 件表示 次へ |          |
| No EDHART X            | ±1/4                                | 幸久 ※               | шфп              | min ≫  | 士1/期日 ※    | 相保会額(四)      | 担保解除申込金額   |          |
|                        | -**#/+7k                            | *** ^              | 山並山<br>百十四銀行     | Œ ~    | A DIMANA   | 1월1초교업학 (117 | (円)        |          |
| 1 000010BX500001500002 | でんさいテスト                             |                    | 三木<br>当座 0004390 |        | 2020.03.27 | 1,020,703    | 1,020,703  |          |
|                        |                                     |                    |                  |        |            |              |            |          |
|                        |                                     |                    |                  |        |            |              |            |          |
|                        |                                     |                    |                  |        |            |              |            | $\sim$   |
| <b>同</b> 五             |                                     |                    |                  |        |            |              | 承認体調       |          |
| 大心                     |                                     | 画面操作のお             | 問合せ:0120-4       | 56-119 |            |              | 甲認依親       | /        |
|                        |                                     |                    |                  |        |            |              | 100%       | <b>.</b> |

#### ⑧完了画面が表示されます。

|                                                    |                                                  |                               |              |                   | – 🗆 🗙         |        |
|----------------------------------------------------|--------------------------------------------------|-------------------------------|--------------|-------------------|---------------|--------|
|                                                    | 213119_17_01_SHOUNIN_IRAI.do                     |                               |              | ・ ひ 検索            | - م           |        |
| でんさい STATION                                       | ● <u>114SalutStationへ</u><br>● <u>ヘルプ</u>        | 文字の大きさ<br>標準 拡大               | サービス管理者さま    | 支払企業メニ            | ューログアウト       |        |
| 債権者メニュー                                            | 状況一覧·お                                           | 知らせ 申請                        | 承認           | 照会                | 管理            |        |
| 注意事項 検索                                            | 入力 承認者選択                                         | 確認                            | 完了           |                   |               |        |
| ■担保解除/完了                                           |                                                  |                               |              |                   | <u>ページの印刷</u> |        |
| 担保解除の申請が完了しま                                       | した。                                              |                               |              |                   | ~             |        |
| 担保解除のお手続を完了させる<br>承認者に承認依頼をしてくださ                   | ためには、ご選択いただい<br>い。                               | いた承認者の承認操作                    | 乍が必要になります。   |                   |               |        |
| 申請内容を確認する場合は、<br>下記の申込番号は申請内容を特<br>取引を終了する場合は [状況- | 「割引担保手続状況照会」」<br>「定するために必要となりま<br>•覧・お知らせへ」 を、続け | いご照会ください。<br>す。<br>けて担保解除を申し返 | ∆む場合は [続けて申; | <u>入]</u> ボタンを押して | ください。         |        |
| 申込番号                                               |                                                  |                               |              | Z                 | 日本編き承認        | 考による由語 |
| 2020020700484                                      |                                                  |                               |              | -                 | 「これこ子心        | 日にのの中明 |
|                                                    |                                                  |                               |              | ר                 | 「一タの承認        | 保作を行つし |
|                                                    |                                                  |                               |              | <                 | ください。→        | ·P22   |
|                                                    |                                                  |                               |              |                   |               |        |
|                                                    |                                                  |                               |              |                   |               |        |
|                                                    |                                                  |                               |              |                   |               |        |
|                                                    |                                                  |                               |              |                   | ×             |        |
|                                                    | *                                                | <b>状況一覧・お知らせ</b> へ            | > 割引         | 担保手続状況照会^         | 、続けて申込        |        |
|                                                    | 画面                                               | 操作のお問合せ: <b>0120-4</b>        | 156-119      |                   | 1009/         |        |
|                                                    |                                                  |                               |              |                   | ∞ 100% ▼      |        |